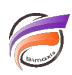

# Récupération des données depuis l'API web de DivePort

## Description

Cette astuce concerne la récupération des données contenues dans un cbase ou un cplan et rendues disponibles depuis le portail DivePort.

La première chose qui doit être vérifiée dans Workbench est que dans **Outils > Paramètres du serveur > DivePort settings** l'option **Enable the DivePort Web API** soit cochée :

### \* DivePort Settings

| Gateways                      | 🕀 🗖 |
|-------------------------------|-----|
| 127.0.0.1                     |     |
| 192.168.1.72                  |     |
| 10.4.0.1                      |     |
|                               |     |
| ✓ Enable the DivePort Web API |     |

Par ailleurs, un jeton d'accès doit être créé. L'astuce suivante : <u>https://blog.difrance.com/jetons-dacces-utilisateur-dans-dial</u> possède un passage décrivant la création d'un jeton.

Supposons que l'on ait le projet Ventes suivant :

| 🗉 👹 Ventes     |  |
|----------------|--|
| 4 📄 cbases     |  |
| 🛑 equipe.cbase |  |

Nous souhaitons récupérer des données se trouvant dans *equipe.cbase* et dans le répertoire *cbases*.

Le cbase equipe.cbase contient les données suivantes :

| Couleur [equipe.cbase-Plongée A]                                                     |        | , •   | x |
|--------------------------------------------------------------------------------------|--------|-------|---|
| Couleur                                                                              | Equipe | CA    |   |
|                                                                                      |        |       |   |
| Totaux                                                                               | Totaux | 1 270 |   |
| Color="0,0,255",Font="Courrier 12 pt bold",Justification="Left",ValueFormat="0.0"    | Bleue  | 120   |   |
| Color="0,128,0",Font="Impact 9pt normal",Justification="Left"                        | Vert   | 350   |   |
| Color="75,0,30",Font="Helvetica 12pt bold italic",Justification="Center"             | Indigo | 200   |   |
| Color="128,0,0",Font="Georgia 11pt bold",Justification="Left"                        | Marron | 50    |   |
| Color="255,0,0",Font="Verdana 10pt italic",Justification="Right",ValueFormat="0.0 €" | Rouge  | 250   |   |
| Color="255,128,0",Font="Arail 10pt normal",Justification="Left",ValueFormat="0 €"    | Orange | 300   |   |
|                                                                                      |        |       |   |

L'utilisation de l'URL suivante :

```
https://127.0.0.1:8443/diveport72/api/query/Ventes/cbases/equipe.cbase?token=ditok-Fp
```

génère un fichier CSV contenant l'ensemble des dimensions et des champs somme. Dans notre exemple *Couleur*, *Equipe* et *CA*.

Ci-dessous le résultat du fichier CSV téléchargé localement, une fois l'URL lancée dans un navigateur web :

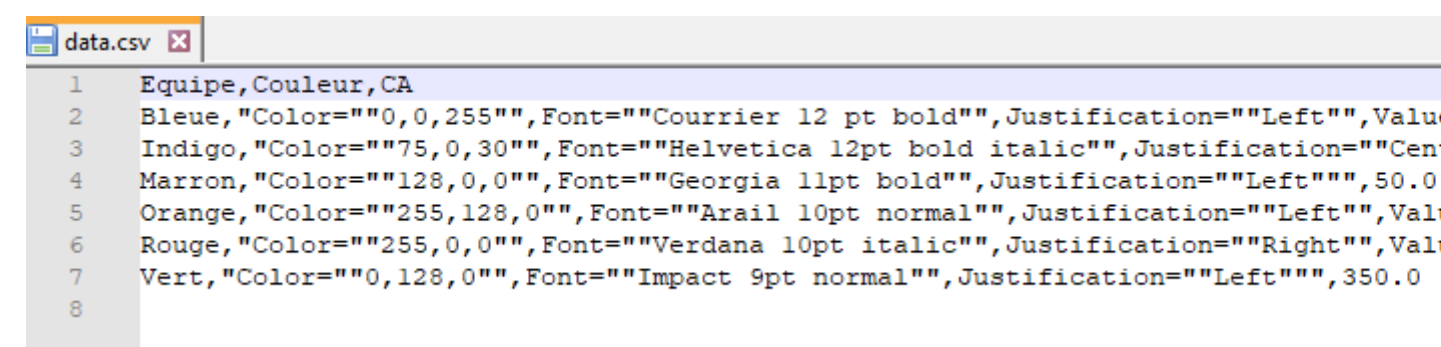

Si l'on veut spécifier des dimensions ou des champs somme spécifiques, il faut utiliser la syntaxe suivante :

&dimension= &column=

L'utilisation de l'URL suivante :

https://127.0.0.1:8443/diveport72/api/query/Ventes/cbases/equipe.cbase?token=ditok-Fp

Permet d'obtenir le code suivant dans notre exemple :

| 🔚 data.cs | v 🛛          |
|-----------|--------------|
| 1         | Equipe,CA    |
| 2         | Bleue,120.0  |
| 3         | Indigo,200.0 |
| 4         | Marron,50.0  |
| 5         | Orange,300.0 |
| 6         | Rouge,250.0  |
| 7         | Vert,350.0   |
| 8         |              |
|           |              |

A noter que pour des raisons de sécurité, seul le protocole HTTPS est autorisé (et donc pas le protocole HTTP).

Les formats de sortie autorisés sont : "json", "csv", "txt" ou "tsv".

Par défaut, en sortie, le nombre maximal d'enregistrements est de 10 000.

Si l'on veut limiter le nombre de lignes en sortie, la syntaxe suivante doit être utilisée :

&limit=

Par exemple :

https://127.0.0.1:8443/diveport72/api/query/Ventes/cbases/equipe.cbase?token=ditok-Fp

donne le résultat suivant :

| 닅 data.cs | sv 🔀                                                                                         |
|-----------|----------------------------------------------------------------------------------------------|
| 1         | Equipe,Couleur,CA                                                                            |
| 2         | Bleue, "Color=""0,0,255"", Font=""Courrier 12 pt bold"", Justification=""Left"", Valu        |
| 3         | <pre>Indigo,"Color=""75,0,30"",Font=""Helvetica 12pt bold italic"",Justification=""Cen</pre> |

Pour un import direct dans Excel, ouvrez Excel puis allez dans l'onglet **Données** puis choisissez **A partir du web** :

| FichierAccueilInsertionMise en pageFormulesDonnéesRévisionAffichageComplémentsImage: A partir d'un fichier texte/CSVImage: Sources récentesImage: Sources récentesImage: Sources récente | <b></b> 5               | ~ ?                           | ~ =                                                                   |                                                    |                                     |                                |                             |                                                                          |                                | Classe   |
|----------------------------------------------------------------------------------------------------|-------------------------|-------------------------------|-----------------------------------------------------------------------|----------------------------------------------------|-------------------------------------|--------------------------------|-----------------------------|--------------------------------------------------------------------------|--------------------------------|----------|
| À partir d'un fichier texte/CSV<br>Connexions existantes<br>Obtenir de<br>données → A partir du web<br>Récupérer et transformer des données<br>A1 → E A C D E F G H                                                                                                    | Fichier                 | Accuei                        | il Insertior                                                          | n Mise en p                                        | age Formu                           | iles Donnée                    | es Révision                 | Affichage                                                                | Complém                        | ents     |
| A1 $\checkmark$ : X $\checkmark$ $f_x$<br>A B C D E F G H                                                                                                    | Obtenir de<br>données v | L à A ∎<br>L à A ∎<br>A ∎ À ₽ | partir d'un fich<br>partir du web<br>partir de Tablea<br>Récupérer et | ier texte/CSV<br>au ou d'une Pla<br>transformer de | Connex<br>Connex<br>ge<br>s données | s récentes<br>tions existantes | Actualiser<br>tout ~<br>Ref | E Requêtes et<br>Requêtes et<br>Ropriétés<br>Workbook<br>quêtes et conne | t connexions<br>Links<br>xions | 2↓<br>∡↓ |
| A B C D E F G H                                                                                                    | A1                      | Ŧ                             | : ×                                                                   | ✓ f <sub>×</sub>                                   |                                     |                                |                             |                                                                          |                                |          |
|                                                                                                    |                         | Ą                             | В                                                                     | С                                                  | D                                   | E                              | F                           | G                                                                        | н                              |          |
|                                                                                                    | 1                       |                               |                                                                       |                                                    |                                     |                                |                             |                                                                          |                                |          |

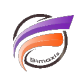

La boite de dialogue suivante s'ouvre :

|                  | $\times$ |
|------------------|----------|
| À partir du web  |          |
| De base O Avancé |          |
| URL              |          |
|                  |          |
|                  |          |

OK

OK

Annuler

Annuler

 $\times$ 

Renseigner une des adresses web utilisées précédemment dans la zone **URL** comme dans la zone ci-dessous, en **remplaçant** préalablement l'adresse IP **127.0.0.1** par le nom du PC ou du nom de domaine et assurez-vous que le certificat SSL/TLS soit valide :

| À partir    | du web                                             |
|-------------|----------------------------------------------------|
| De base     | ○ Avancé                                           |
| URL         |                                                    |
| k-Fp19fGg6f | rRkqdw4NuMYL&dimension=Equipe&column=CA&format=csv |

Puis valider en cliquant sur la zone OK.

La boite de dialogue suivante apparait :

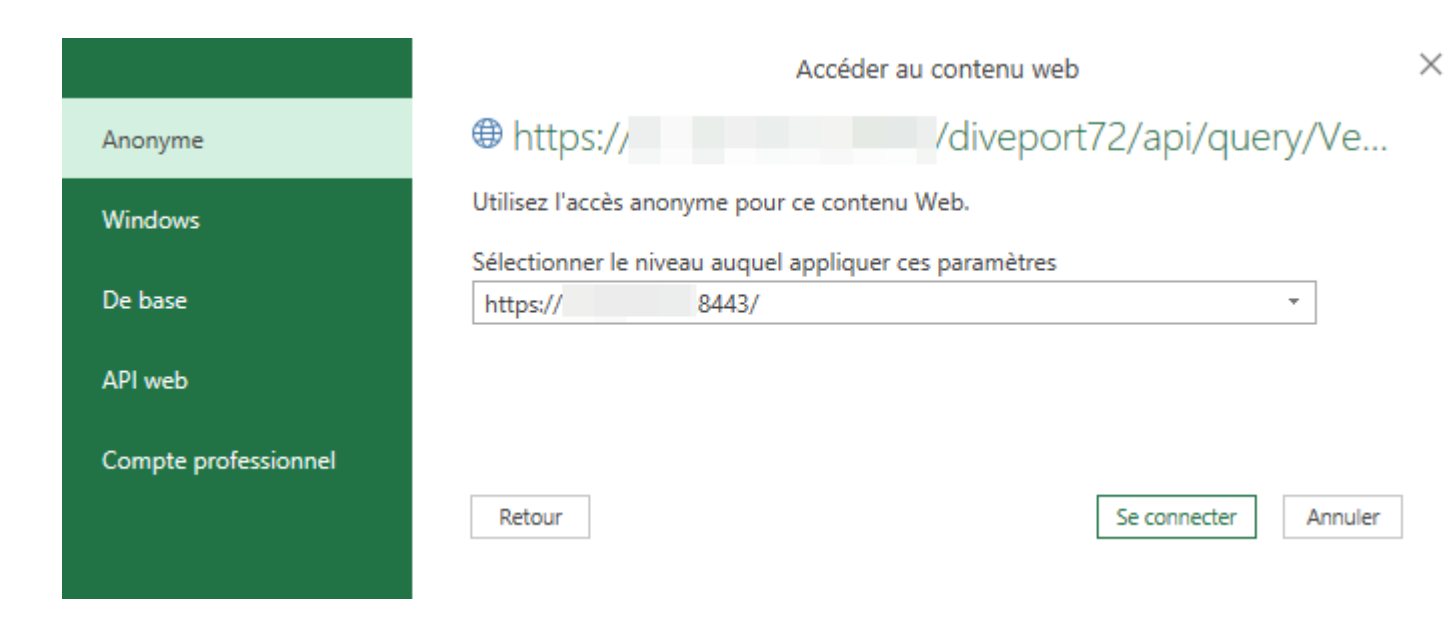

### Cliquer sur Se connecter.

Une autre boite de dialogue devrait apparaitre. Cliquer sur *Charger*. Enfin les données sont affichées dans le tableur.

### Tags

- 1. API
- 2. cBase
- 3. cplan
- 4. DivePort